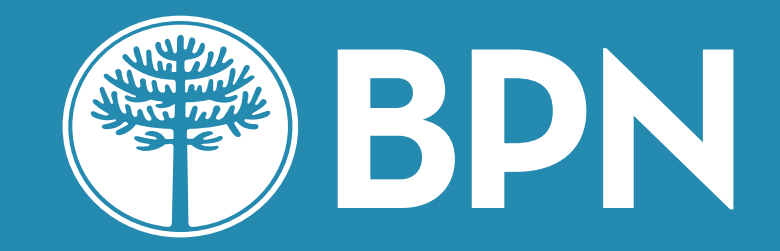

# Home Banking Personas

# Migración de usuario

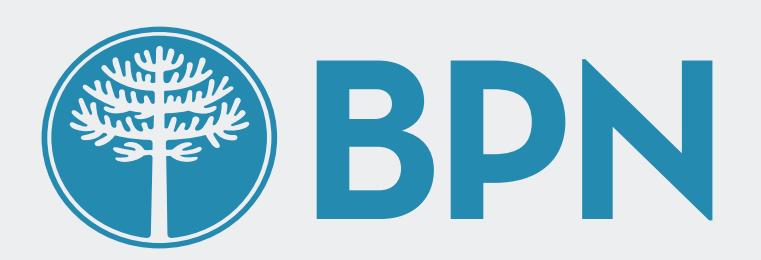

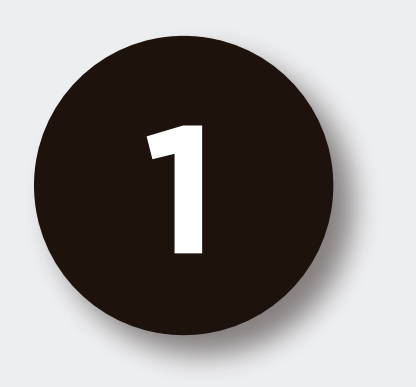

## Ingresá al nuevo Home Banking con tu usuario y contraseña actual

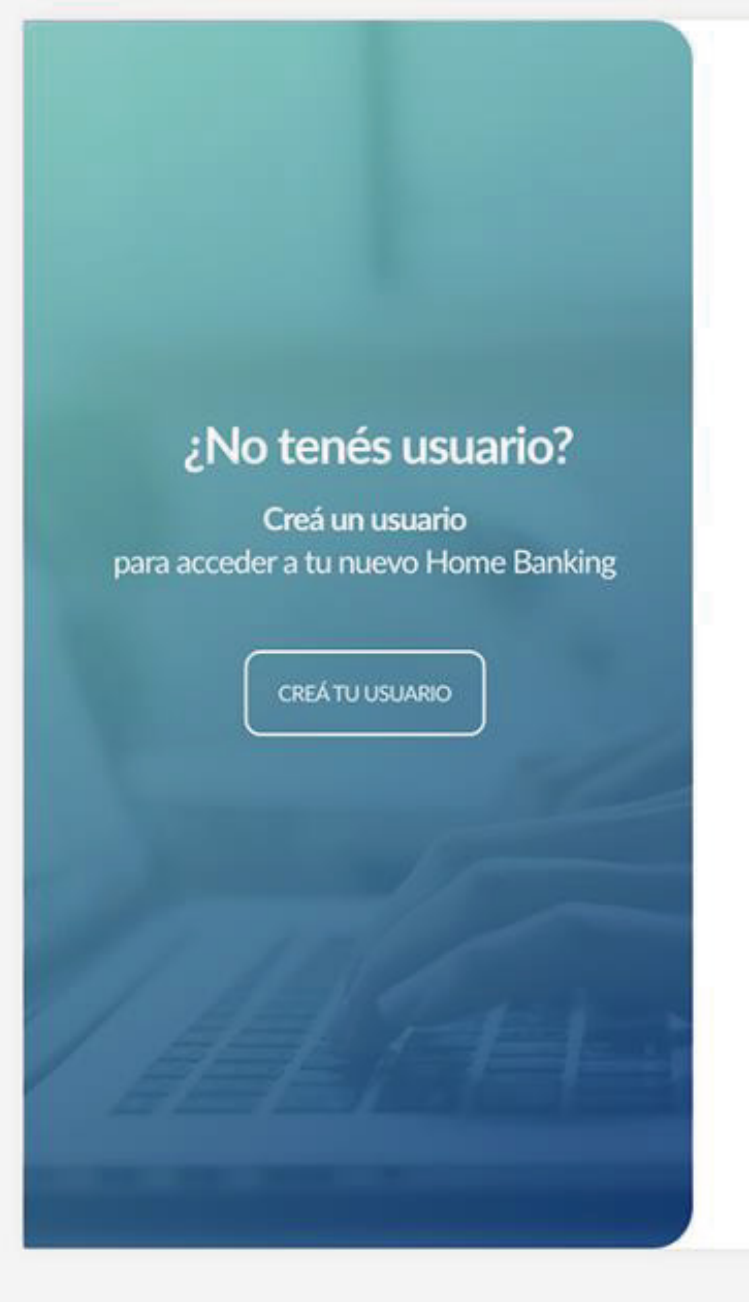

#### **BPN**

#### Ingresá a tu Home Banking

|            | Recordar Usuario |
|------------|------------------|
| Contraseña |                  |
|            | $\odot$          |
|            | INGRESAR         |
|            |                  |

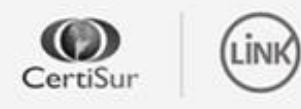

**IMPORTANTE.** Recordá que esta entidad no envía correos electrónicos ni realiza llamados telefónicos para solicitar cambio o confirmación de datos personales (número de cuenta, nombre de usuario, clave de acceso). Red Link S.A. en ningun caso se comunicará con vos requiriéndote este tipo de información.

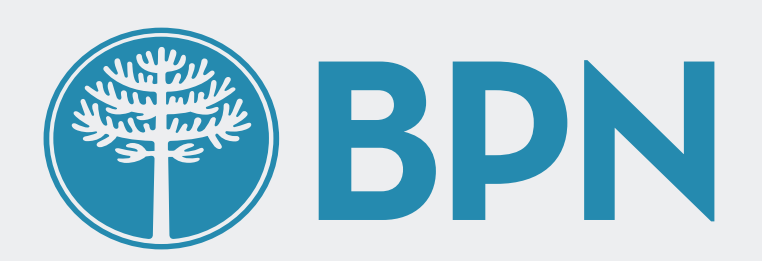

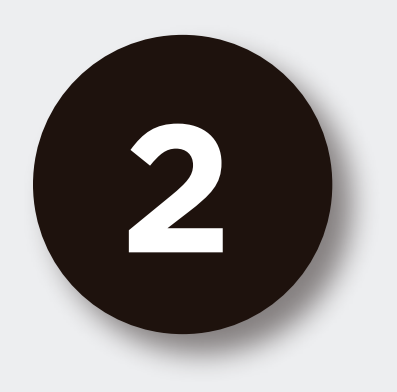

## En la pantalla de bienvenida, clickeá en "COMENZAR" para hacer el proceso de migración de usuario al nuevo Home Banking

Este proceso te permitirá traer todo tu historial del Home Banking anterior a la nueva plataforma. En caso de poseer varios usuarios tus cuentas se unificarán en un solo lugar.

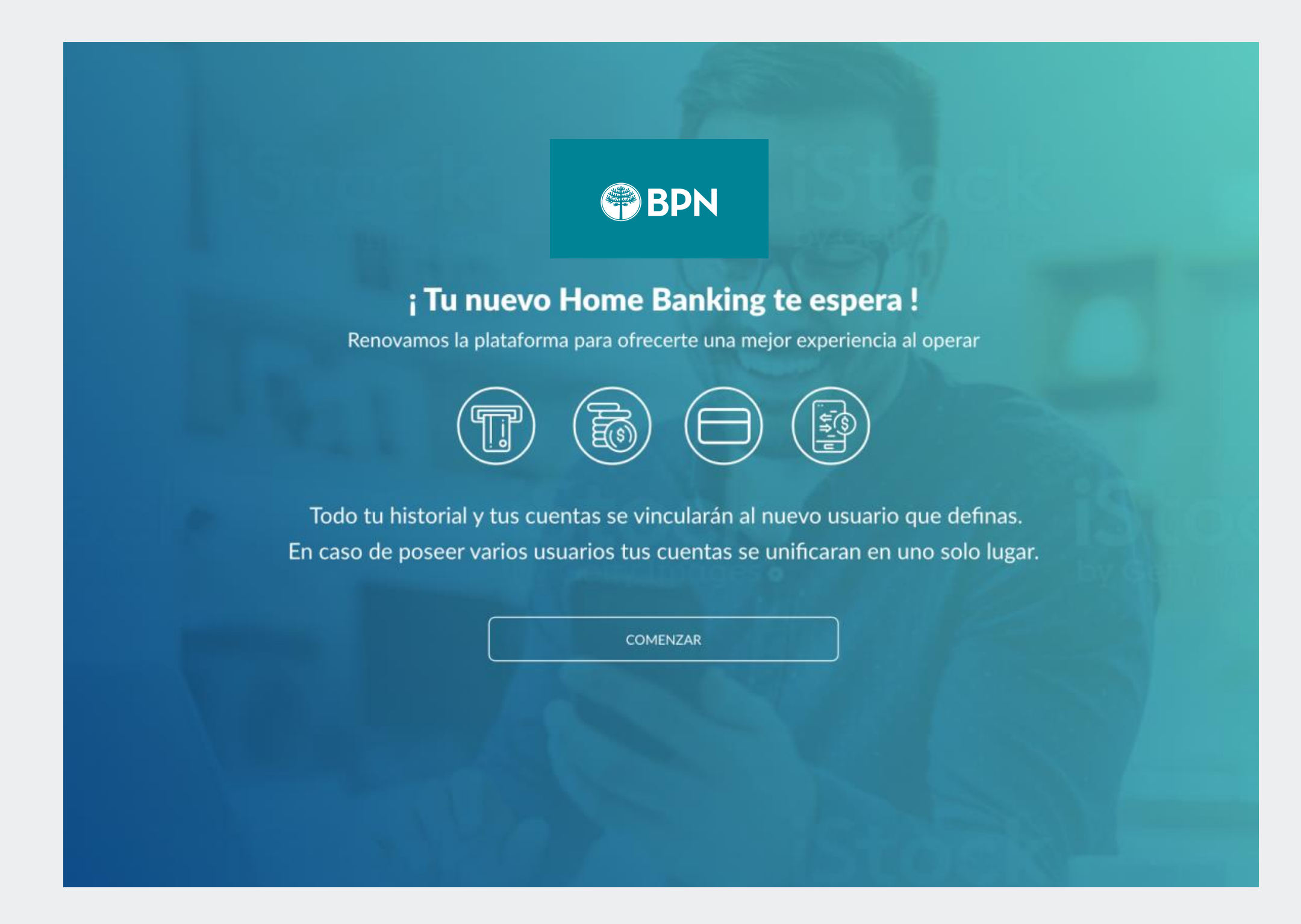

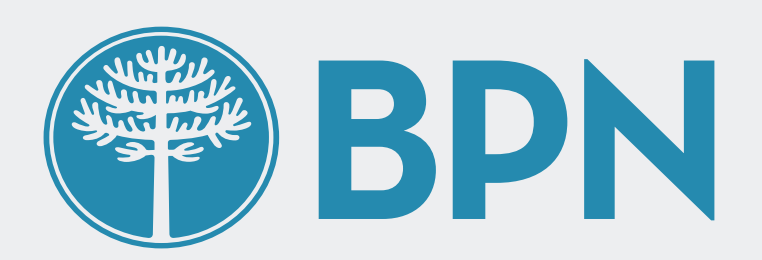

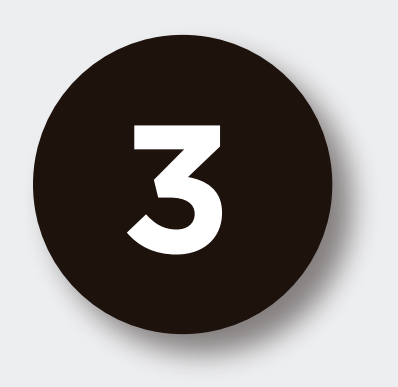

## Ingresá tu **correo electrónico** y presioná continuar

Solo te pediremos tu correo electrónico en caso de no contar con el mismo en nuestros registros

| Di |                               | ×   |
|----|-------------------------------|-----|
|    | Ingresá tu correo electrónico | IS: |
|    | Correo electrónico            |     |
|    |                               |     |
|    | CANCELAR CONTINUAR            |     |

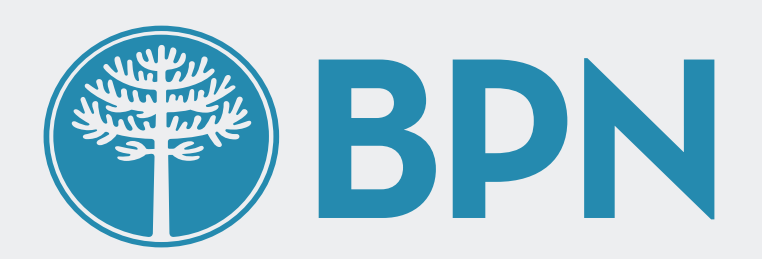

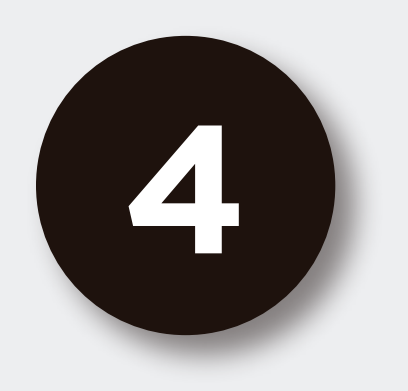

## Ingresá el **código de seguridad** que enviamos a tu **correo electrónico** para validar tu identidad

En caso de no haberlo recibido podés presionar "REENVIAR CÓDIGO" o "ACCEDÉ CON OTRO CORREO ELECTRÓNICO" para recibirlo en otra casilla de correo. En este último caso deberás introducir un nuevo correo electrónico para luego recibir el código de seguridad

|        |                                                                                | ×     |
|--------|--------------------------------------------------------------------------------|-------|
|        |                                                                                |       |
| ;Bi    | Ingresá el código que te enviamos a tu casilla de<br>correo s******z@gmail.com | ng!   |
|        | Código                                                                         |       |
|        |                                                                                |       |
|        | REENVIAR CÓDIGO                                                                |       |
|        | YA NO TENGO ACCESO A ESTE CORREO                                               |       |
| Re     | VOLVER CONTINUAR                                                               | æ.    |
| Por cu |                                                                                | datos |

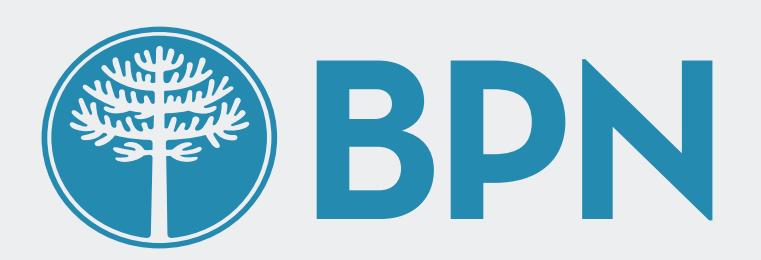

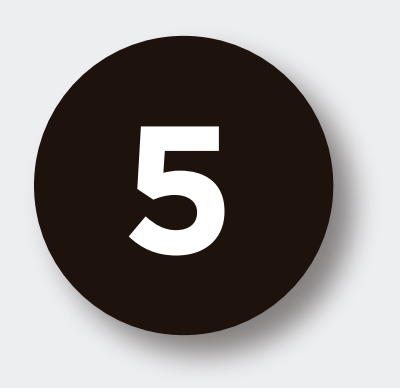

### Ingresá un **nuevo usuario y** contraseña

Si lo deseas, podés mantener el usuario con el que ingresaste o cualquier usuario de tu Home Banking anterior. Recordá que el nuevo usuario debe ser alfanumérico.

|                      |                                                                                              | ×        |
|----------------------|----------------------------------------------------------------------------------------------|----------|
| Si lo dese<br>Bi o c | eás, podés mantener el usuario y contrasena<br>ualquier usuario de tu Home Banking anterior. | ng!      |
|                      | Usuario                                                                                      |          |
|                      | Santi_2020                                                                                   |          |
|                      | Contraseña                                                                                   |          |
|                      | $\sim$                                                                                       |          |
|                      | Repetir contraseña                                                                           |          |
|                      | Ś                                                                                            |          |
| Re                   |                                                                                              | :e.      |
| Por cu               | CANCELAR CONTINUAR                                                                           | datos.   |
| Todo tu              |                                                                                              | as usar. |

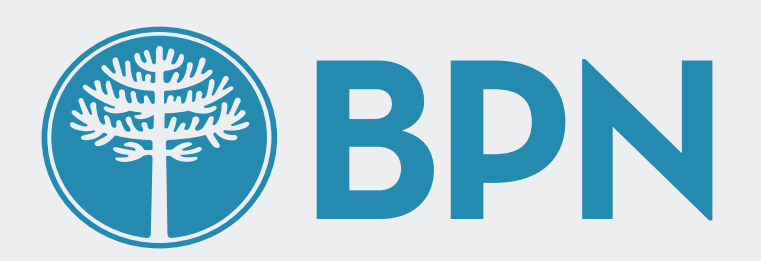

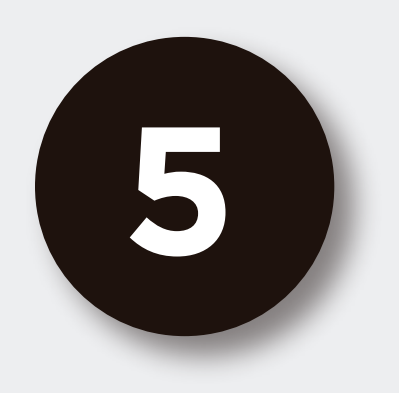

## Presioná confirmar para vincular tu historial de Home Banking a tu nuevo usuario

En pantalla verás el nuevo usuario al que se migrarán todos los productos existentes que ya tengas de tu Home Banking anterior. En caso de contar con más de un usuario verás en la parte inferior el listado de usuarios a vincular

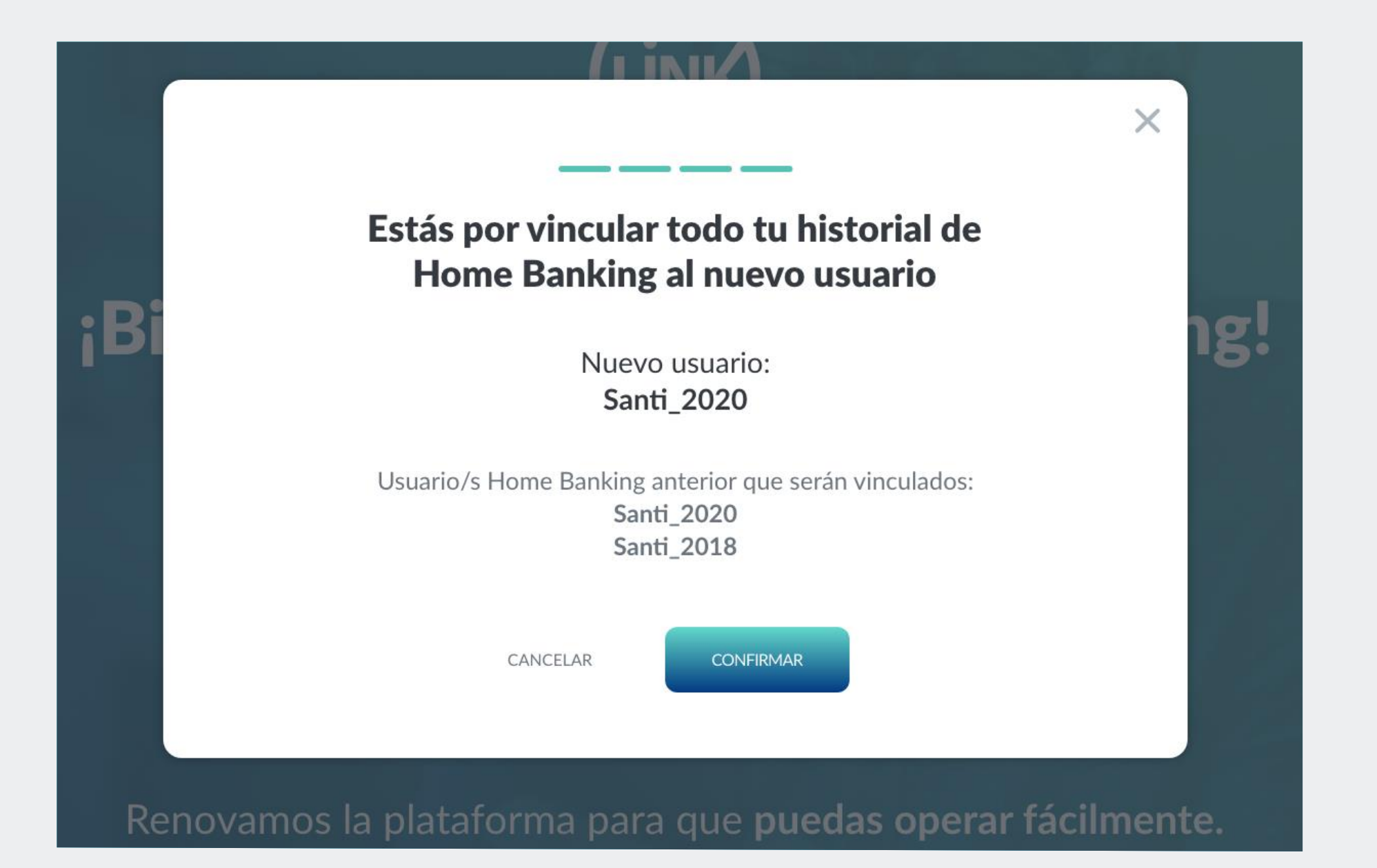

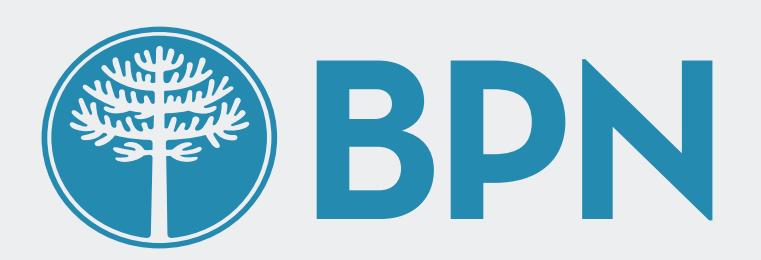

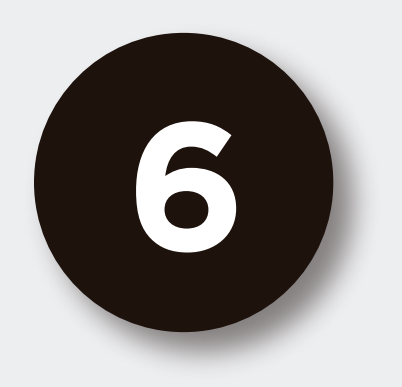

## iListo! **Ya podés comenzar a operar con tu nuevo Home Banking**

Ingresá desde la pantalla de inicio con tu nuevo

#### usuario y contraseña

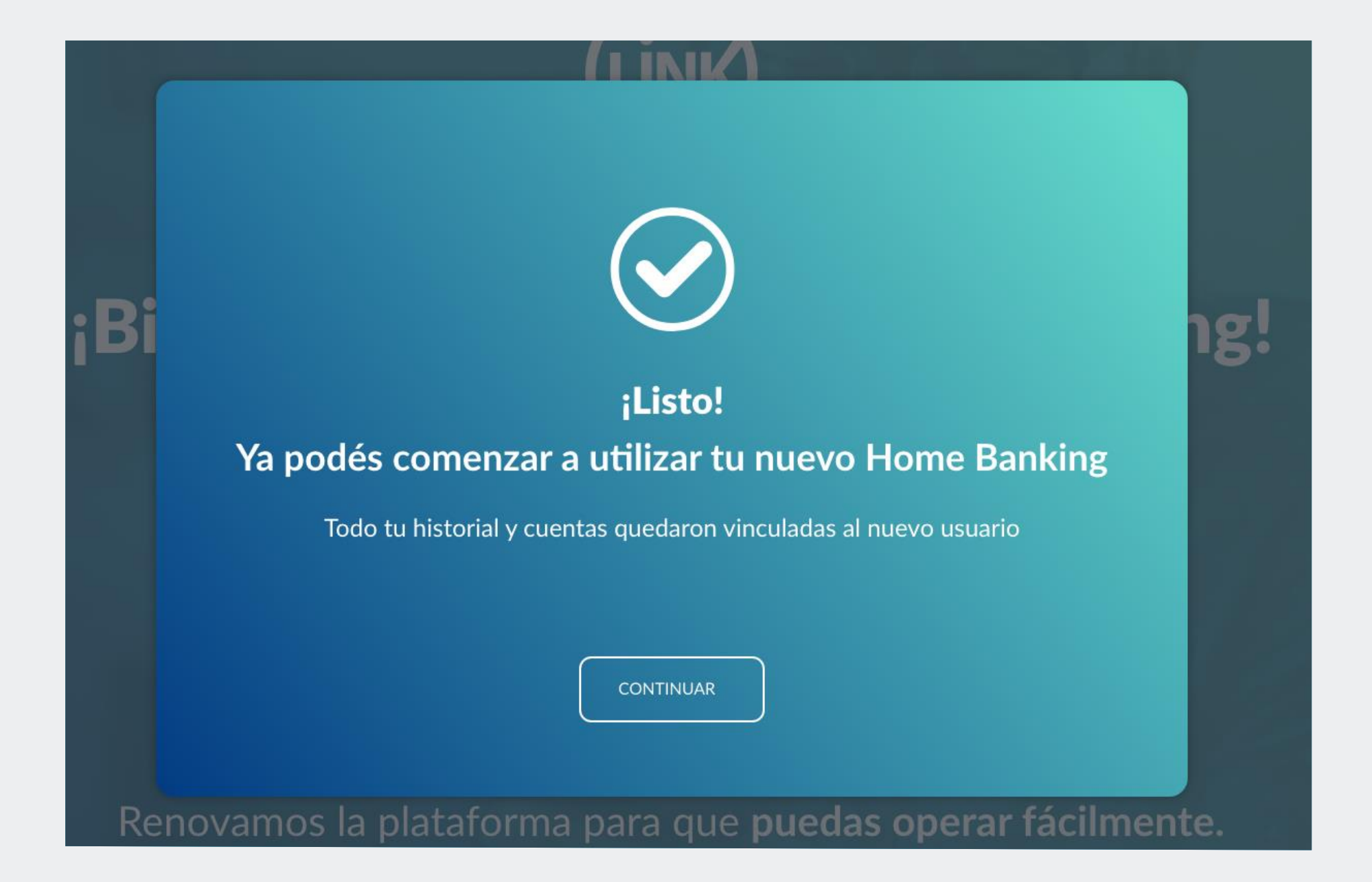

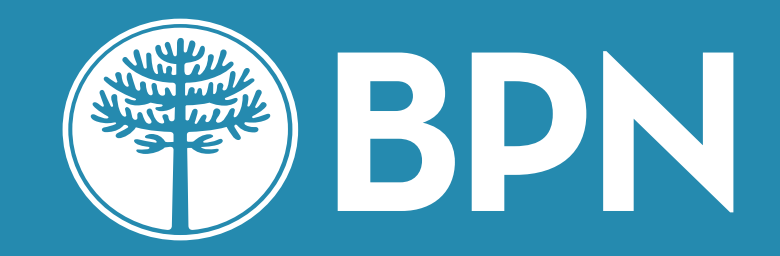

# iGracias!